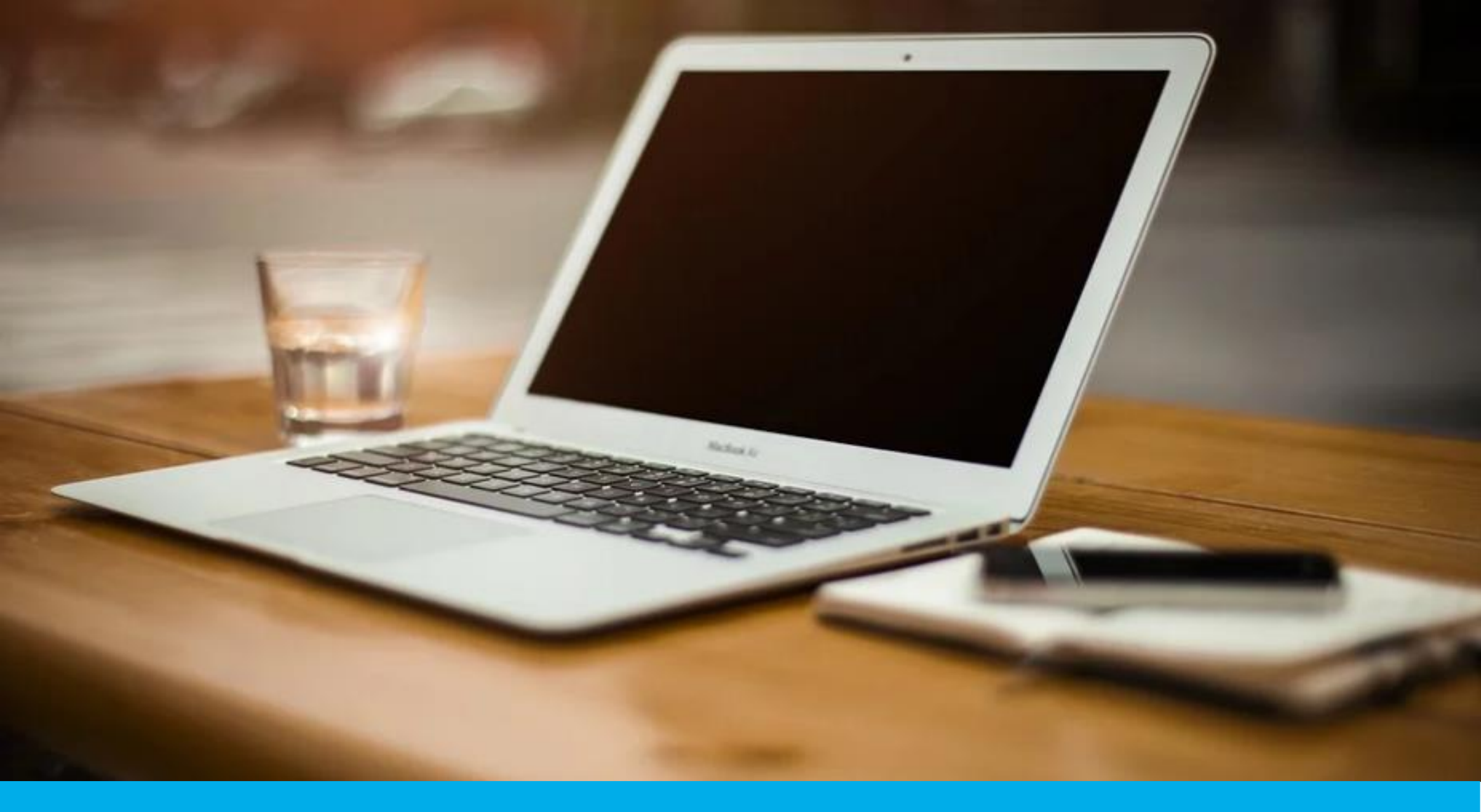

# Cómo Ingresar una Vía Recursiva

## Paso 1

- Ingresá a la web de Rentas www.rentascordoba.gob.ar
- Iniciá sesión con clave CiDi o clave Fiscal de AFIP nivel 2 en adelante. De necesitar ayuda para gestionar tus claves, hacé clic acá

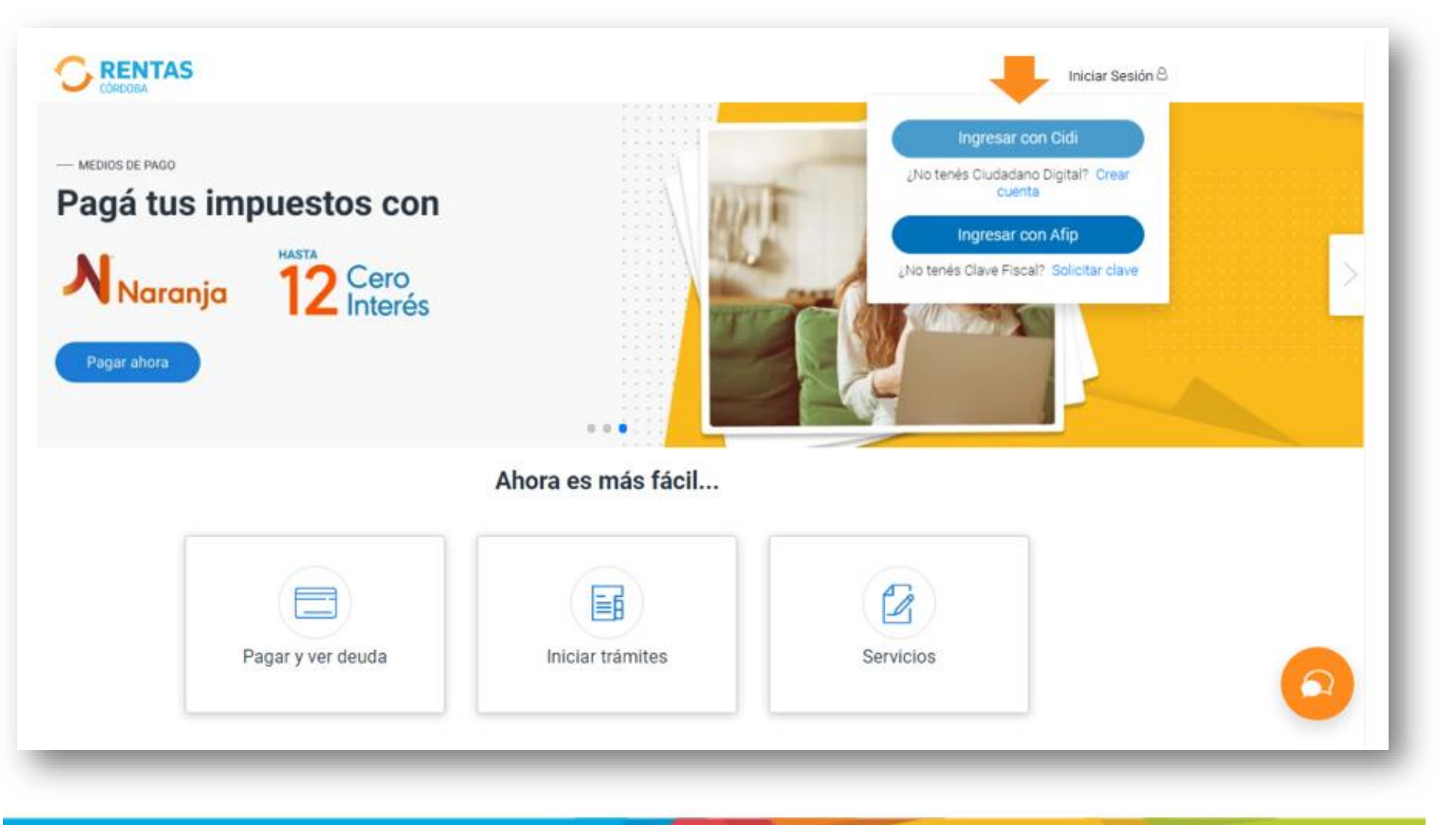

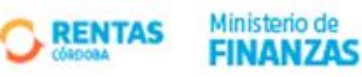

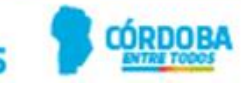

## Paso 2

Dentro de tu perfil Tributario, hacé clic en Domicilio Fiscal Electrónico
! Recordá que toda solicitud iniciada en Rentas será notificada a tu DFE y por este medio podrás gestionar la comunicación

directa con Rentas

|                  | Inicio       | Impuestos    | Trámites 🕶 Pagos                               | Domic | ilio Fiscal Electró  | Débit                 | os Decla             | aciones Jurada:   | 5        |
|------------------|--------------|--------------|------------------------------------------------|-------|----------------------|-----------------------|----------------------|-------------------|----------|
| Mis Notifica     | iciones      |              |                                                |       |                      |                       | В                    | uscar             |          |
| Mostrar 10       | ✓ registros  |              |                                                |       |                      |                       |                      |                   |          |
| N° Caso          | Origen       | Referencia   | Asunto                                         |       | Fecha<br>Disposición | Fecha<br>Notificación | Fecha<br>Vencimiento | Plazo<br>Restante | Menú     |
| N/A              | NOTIFICACION |              | NOTIFICACIÓN                                   |       | 22/09/2020           | 28/09/2020            | ſ                    |                   |          |
|                  |              |              |                                                |       |                      |                       | 1                    | 🗹 Comunicación N  | No Leída |
| 10993-<br>022843 | RECAUDACIÓN  | NOTIFICACION | BIENVENIDO AL MONOTRIBUTO<br>UNIFICADO CORDOBA |       | 30/12/2019           | 06/01/2020            | 20/01/2020           |                   | T        |

- En **Mis Notificaciones**, podrás ver la bandeja de entrada de las notificaciones de solicitudes realizadas; en **Menú** tendrás la opción de abrir la comunicación y así notificar a Rentas desde tu perfil que has leído la misma
- La próxima vez que ingreses a este **Menú**, la comunicación se marca como

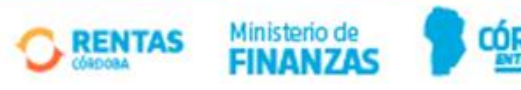

## Paso 3

- Podrás descargar la constancia de la comunicación haciendo clic en Constancia DFE

|                           |                                                                     | · ····                                                                                                    |
|---------------------------|---------------------------------------------------------------------|----------------------------------------------------------------------------------------------------|
|                           | Constancia Notificación Electrónica                                 |                                                                                                    |
| or Casal - Origon         |                                                                     | Part And                                                                                                    |
|                           | 12 C                                                                |                                                                                                    |
|                           | Se annunes C. annune manne Mitseanna Gener Fans                     | and the second second                                                                                          |
|                           | E HOL VIENING GUIDAUN PART An A                                     | and reacted at                                                                                                 |
|                           | Constança Notificación<br>Domicilio Fiscal Electrónico              | a 1                                                                                                    |
|                           | Cold 20084608                                                       |                                                                                                    |
|                           | Chalantere Northante                                                |                                                                                                    |
|                           | No. In Case: No. Spino Testo de Lances (2010-2011) (10.01           |                                                                                                    |
| stario da 🍙 i sensario se | Desamanian Factor Bacter Bacter BCODIN WARCOLLING Menter            | and a second second second second second second second second second second second second second second second |
| ANIAS President           | Partie de Daquestito - 2010/200<br>Partie de Manfeastera - 2010/200 | an Elman Lana                                                                                                  |
|                           | Auto de Texaneses (\$155.00                                         | and the different                                                                                              |
|                           | Tye feelbauter INCTFICACION LIDE                                    |                                                                                                    |

- Y acceder a la notificación de tu solicitud haciendo clic en Comunicación Leída
- Dentro de la pantalla podrás leer lo comunicado y contarás con los accesos directos para comunicarte con Nosotros de necesitarlo:
  - Web MI RENTAS
  - Facebook
  - VÍA RECURSIVA

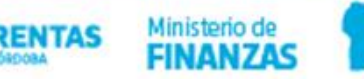

|                       | Inicio                  | Impuestos  | Trámites 👻                                                                                                    | Pagos                                                     | Domicilio Fiscal Electrónico                                                                                                    | Débito                 | s Declara            | ciones Juradas    | 5    |
|-----------------------|-------------------------|------------|----------------------------------------------------------------------------------------------------|-----------------------------------------------------------|----------------------------------------------------------------------------------------------------|------------------------|----------------------|-------------------|------|
|                       |                         |            | Comunicación                                                                                                    |                                                           |                                                                                                    | ж                      |                      |                   |      |
| lis Notific           | aciones                 |            | F-893 Hev 05                                                                                                    |                                                           |                                                                                                    |                        | Bu                   | scar              |      |
| 10strar 10<br>N° Caso | o v registros<br>Origen | Referencia | EXENCIÓN - Discapaci                                                                                            | dad / mcap                                                | acidad laboral                                                                                                    |                        | Fecha<br>Vencimiento | Plazo<br>Restante | Menú |
| N/A                   | COMUNICACION<br>DFE     |            | SEÑORA: HERMAN ACOSTA MARCOS<br>CUIT: 23283434389                                                               | TRIBUTO.<br>N° DE IDEN<br>CONCEPTO<br>N° DE CAS           | TERCACIÓN:<br>2.<br>0 / TRÁMITE: CBA-1998054-H3P023                                                                                                 |                        | 29/09/2020           | Comunicaci        |      |
| 10993-<br>022843      | RECAUDACIÓN             | NOTIFICAC  | Hola, Marcos: En respuesta a lu sol<br>con las condiciones para acceder a<br>caso de considerar que la misma se | icitud, te informa<br>la misma. Corre<br>e encuentre exer | mos que la exención no ha sido otorgada en vir<br>sponderá abonar la totalidad del componente d<br>ta deberás ingresar la solicitud correspondiente | nud dk<br>el imp<br>I. | 20/01/2020           | VENCIDO           | T    |
| N/A                   | NOTIFICACION            |            | Ingresando a <u>www.rentascordoba.go</u><br>IMPORTANTE: "Si no estás de acue<br>Recurso <u>Ague</u> "           | ob.ar<br>erdo con lo que t                                | te comunicamos podes, en el plazo de 15 días,                                                                                                    | presei                 | 22/09/2020           |                   | T    |
|                       |                         |            | Saludos.                                                                                                    |                                                           |                                                                                                    |                        |                      |                   |      |

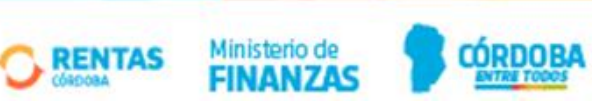

## Paso 4

# Ya estás listo para ingresar tu Vía RECURSIVA

- Haciendo clic en **Aquí** Reconsideración
- IMPORTANTE: "Si no estás de acuerdo con lo que te comunicamos podes, en el plazo de 15 días, preser Recurso <u>Aque</u>"

ingresás al link para interponer tu Recurso de

- Completás los datos requeridos en la solicitud tal como se muestra en el siguiente print

| Recursos                                                                                                    |                                                  |                                            |  |
|----------------------------------------------------------------------------------------------------|--------------------------------------------------|--------------------------------------------|--|
| Importante: Con el recurso deberán exponerse circunstanciadamente lo ofrecerse todas las pruebas acompañando las que consten en documer | agravios que cause al recurrente la reso<br>los. | lución recurrida. En el mismo acto deberán |  |
| Completá los datos<br>los campos con (*) asterísco son obligatorios                                                                     |                                                  |                                            |  |
| - Número de trámite/campaña *<br>CBA-1986054-H3P0Z3                                                                                     |                                                  |                                            |  |
| Observaciones<br>INTERPONGO RECURSO                                                                                                    |                                                  |                                            |  |

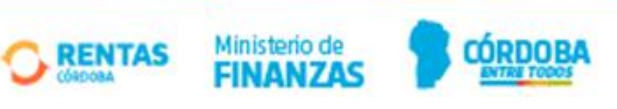

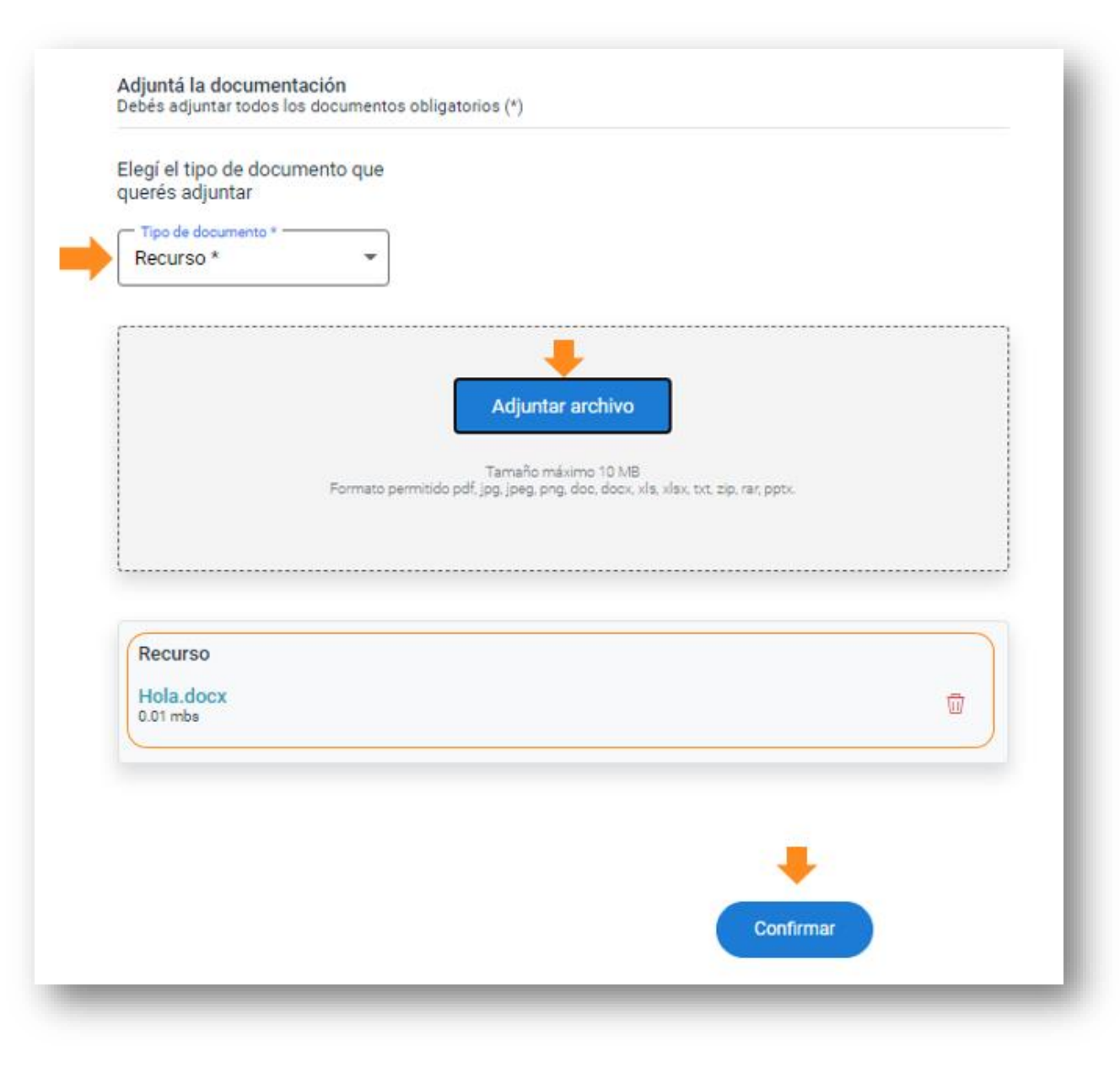

- En Tipo de documento seleccioná la opción de Recurso y en Adjuntar Archivo acompañas las pruebas en el formato permitido con todo el material o Nota que dé fundamento a lo recurrido
- Hacé clic en Confirmar y obtendrás la constancia de tu solicitud

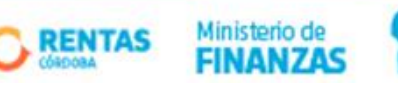

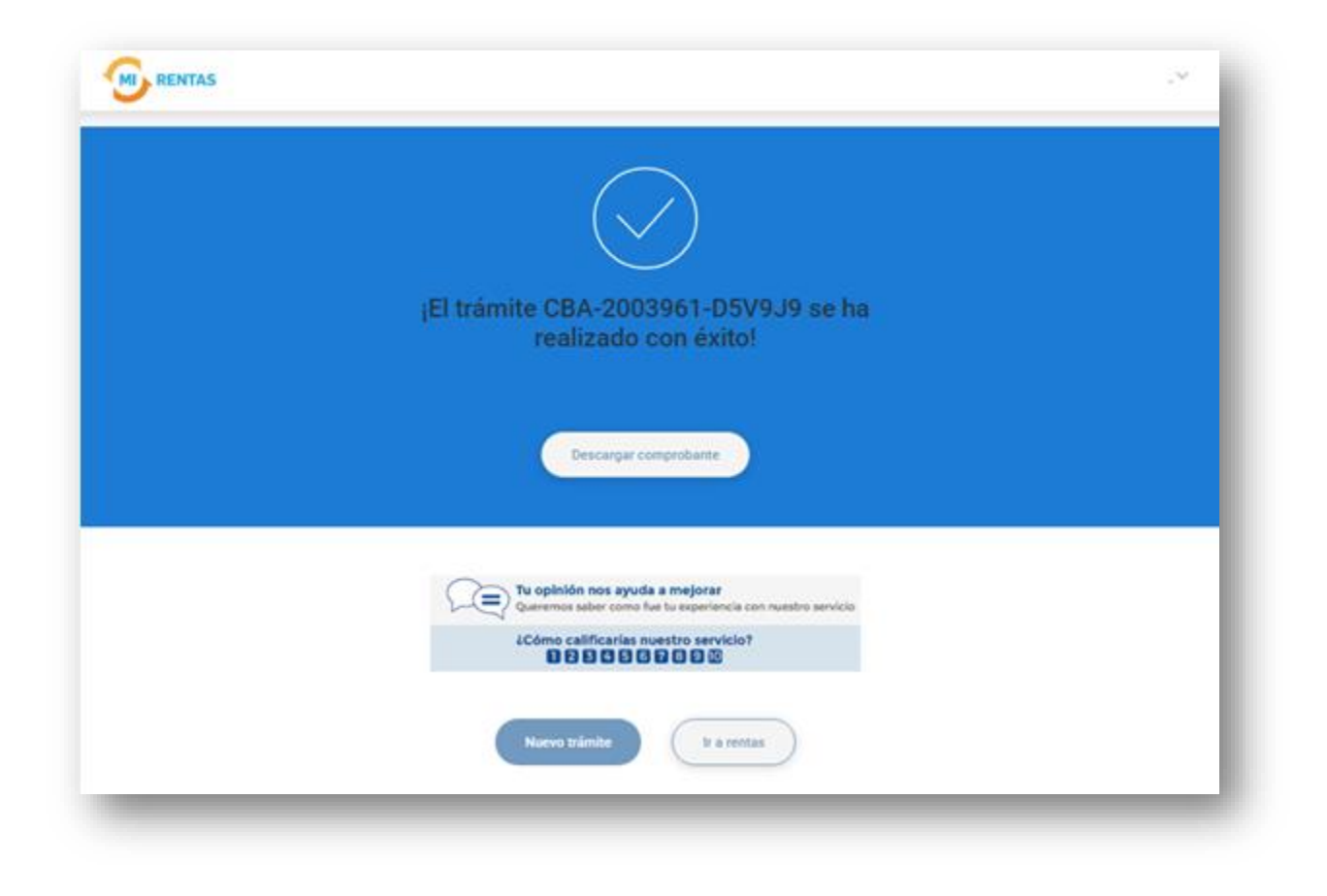

Recordá que el seguimiento de esta nueva solicitud la realizás a través de la bandeja de entrada de tu DFE, siempre ingresando con clave y dentro de tu perfil tributario

## **Muchas Gracias!**

www.rentascordoba.gob.ar | www.facebook.com/rentascba/

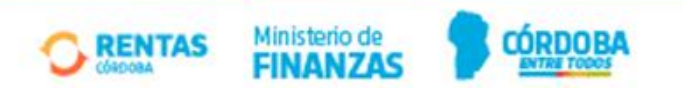